# mail

Chipsmall Limited consists of a professional team with an average of over 10 year of expertise in the distribution of electronic components. Based in Hongkong, we have already established firm and mutual-benefit business relationships with customers from, Europe, America and south Asia, supplying obsolete and hard-to-find components to meet their specific needs.

With the principle of "Quality Parts, Customers Priority, Honest Operation, and Considerate Service", our business mainly focus on the distribution of electronic components. Line cards we deal with include Microchip, ALPS, ROHM, Xilinx, Pulse, ON, Everlight and Freescale. Main products comprise IC, Modules, Potentiometer, IC Socket, Relay, Connector. Our parts cover such applications as commercial, industrial, and automotives areas.

We are looking forward to setting up business relationship with you and hope to provide you with the best service and solution. Let us make a better world for our industry!

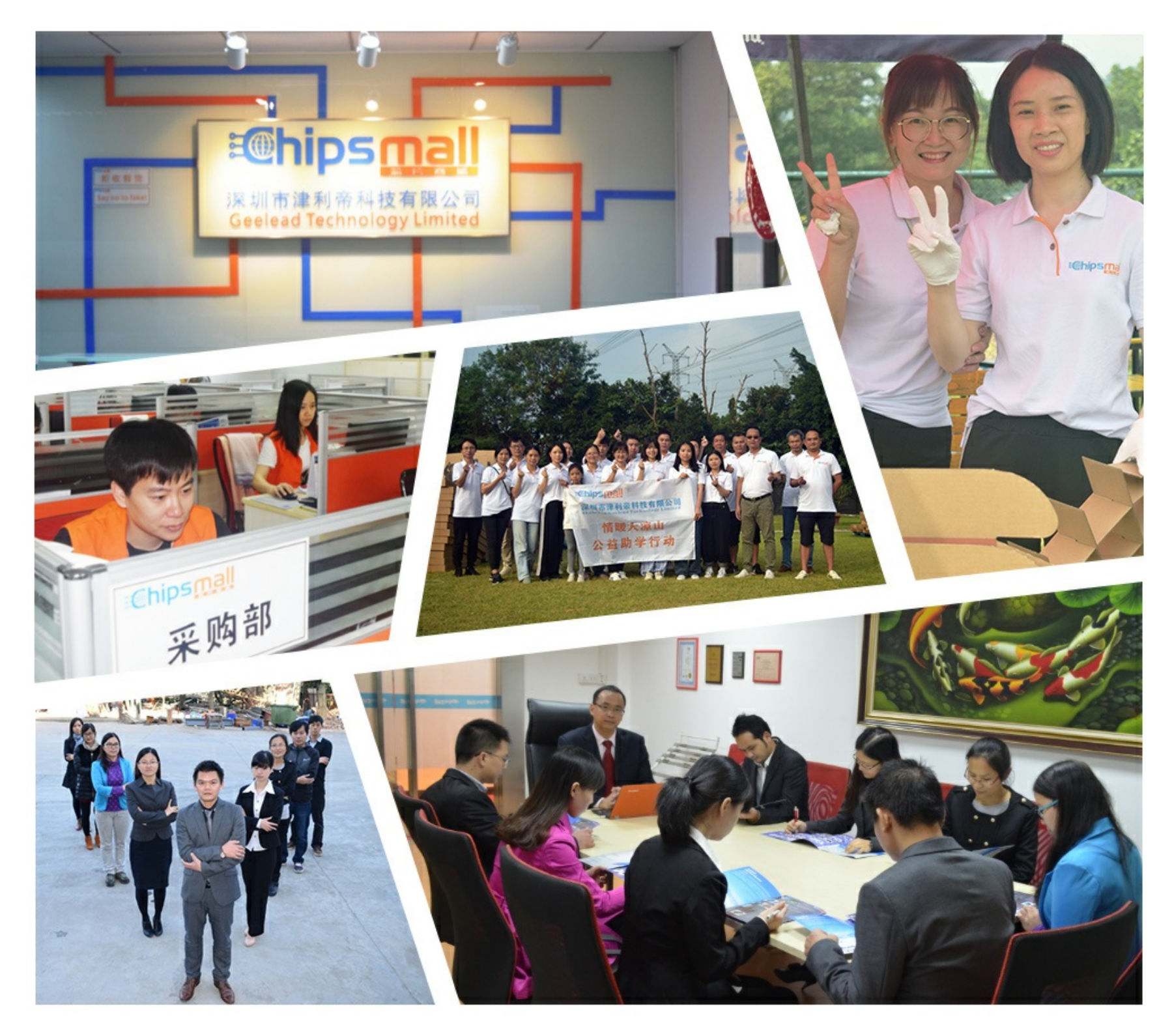

### Contact us

Tel: +86-755-8981 8866 Fax: +86-755-8427 6832 Email & Skype: info@chipsmall.com Web: www.chipsmall.com Address: A1208, Overseas Decoration Building, #122 Zhenhua RD., Futian, Shenzhen, China

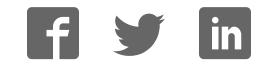

**Inventek Systems** 

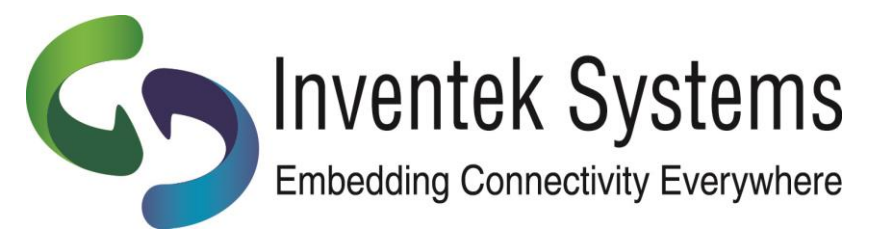

## eS-WiFi

# ISM43362-M3G-EVB

**Quick Start Guide** 

Inventek Systems eS-WiFi ISM43362-M3G-EVB Quick Start Guide – Rev. 2

Installing the Inventek Systems ISM43362-M3G-EVB Evaluation Board

 BEFORE you plug the board into your computer download and install the eS-WiFi PC demo software and Drivers: http://www.inventeksys.com/wpcontent/uploads/Inventek\_Systems\_eS-

WiFiDemo\_v1.4\_b2.zip

- 2. Save the eS-Wifi Demo.zip.
- 3. Unzip.
- 4. Run as <u>Administrator.</u>

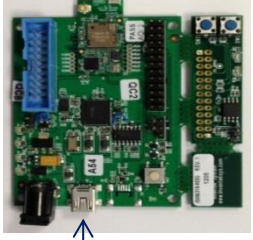

- a. The board has two com ports. USB-JTAG and Broadcom USB serial port
- b. Use the Broadcom USB serial port as indicated by the arrow in the above photo of the EVB.

The ISM43362-M3G-EVB connects to the PC with a USB cable. The USB interface provides +5V power as well as individual programming and UART interfaces to the STM32F205 host processor (on the ISM43362-M3G-L44 module).

The USB driver for the ISM43362-M3G-EVB Evaluation Board is provided in the above download. Once you install the above software you can select Menu>Install Drivers on the eS-WiFi Demo to pre-install the drivers then plug-in the board.

Open the following documents to start testing:

- a. **EVB\_Users\_Manual.pdf**
- b. AT Command Set Quick Reference Guide
- c. AT Command Set User's Manual

We recommend that you use the eS-WiFi <u>Demo Software Help</u>, that will explain the driver installation. (Manual installation instructions are also shown in the appendix of this document.)

5. Use the eS-WiFi demo software setup menu to configure the UART. (Setup – Serial Port – Configure/Open)

| Serial Port | COM22  | • |
|-------------|--------|---|
| Baud Rate   | 115200 | • |
| Parity      | None   | ÷ |
| Data Width  | 8      |   |
| Stop Bits   | 1      | • |
|             |        |   |

- a. Identify serial Com port from Device Manager , e.g. COM22
- b. Set Baud rate to 115,200
- c. 8 Data bits, 1 Stop bit , Parity None, and Flow control None

(The other option is to use a terminal program such as Hyperterminal, PuTTY (http://putty.org) or similar program on your PC.) 6. Press the reset button on the ISM43362-M3G-EVB evaluation board and the following will appear:

| 🖞 Invente | ek Systen | ns eS-WiFI Dem | 0                            |                                 |                                            |        |         |              | X    |
|-----------|-----------|----------------|------------------------------|---------------------------------|--------------------------------------------|--------|---------|--------------|------|
| Menu      | Setup     | CMD Mode       | GPIO                         | Protocol                        | Send/Receive                               | Status | Network | Applications | Help |
| >         | (Ξ        | Embedding Co   | ventek<br>Connect<br>pyright | Systems<br>ivity Eve<br>(c)2011 | D       ()<br>       <br>     <br>erywhere |        |         | SE           | TND  |

7. The AT Command interpreter is loaded on the ISM43362-M3G-EVB.

Type ? to view the available commands.

8. For additional information refer to the following documentation from Inventek Systems:
ISM43362-M3G-EVB Evaluation Board Specification
AT Command set
eS-WiFi Demo software (includes EVB Drivers)
EVB Users Guide
Quick Start Guide
OrCAD Schematic Symbol
PADS Land Pattern
ISM43362-M3G-L44 Functional Specification
FCC Test Report
NDA/ SLA documents

Inventek Systems eS-WiFi ISM43362-M3G-EVB Quick Start Guide - Rev. 2

#### Appendix: Manual Installation Instructions:

NOTE: Driver installation occurs in THREE stages, each stage is described in the following text.

| Found New Hardware Wizard |                                                                                                    |  |  |  |
|---------------------------|----------------------------------------------------------------------------------------------------|--|--|--|
|                           | Welcome to the Found New<br>Hardware Wizard                                                                                                    |  |  |  |
|                           | Windows will search for current and updated software by<br>looking on your computer, on the hardware installation CD, or on<br>the Windows Update Web site (with your permission).<br><u>Read our privacy policy</u> |  |  |  |
|                           | Can Windows connect to Windows Update to search for<br>software?                                                                                                    |  |  |  |
|                           | Yes, this time only Yes, now and every time I connect a device No, not this time                                                                                                    |  |  |  |
|                           | Click Next to continue.                                                                                                    |  |  |  |
|                           | < Back Next > Cancel                                                                                                    |  |  |  |

Plug the ISM43362-M3G-EVB into the development PC. The Found New Hardware Wizard window appears.

Now perform the follow actions:

• Select the checkbox : No, not this time

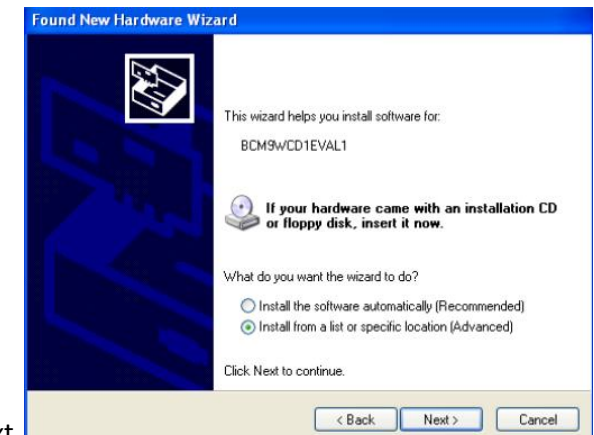

Click Next.

Inventek Systems eS-WiFi ISM43362-M3G-EVB Quick Start Guide – Rev. 2

In the next window, perform the following actions.

- Verify that the driver installation is for BCM9WCD1EVAL1
- Select the checkbox : Install from a list or specified location (Advanced).
- Click Next

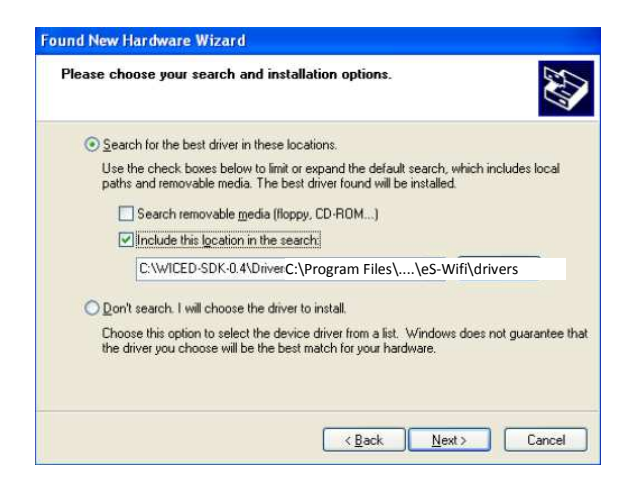

In the next window, perform the following actions.

- Check the radio button : Search for the best driver in these locations
- Click the checkbox : Include this location in the search:
- Enter the path to the directory : C:\Program Files\Inventek Systems\eS-WiFi\drivers
- Click Next

Inventek Systems eS-WiFi ISM43362-M3G-EVB Quick Start Guide – Rev. 2

A further window displays indicating that the driver has been installed for the BCM9WCD1EVAL1 A device (corresponding to the USB-JTAG device). There are two devices on the BCM9WCD1EVAL1 board, a USB-JTAG device (device A) and a USB-UART device (device B).

| Found New Hardware Wizard |                                                                                                    |  |  |  |
|---------------------------|----------------------------------------------------------------------------------------------------|--|--|--|
|                           | Completing the Found New<br>Hardware Wizard<br>The wizard has finished installing the software for:<br>BCM9WCD1EVAL1A |  |  |  |
|                           | Click Finish to close the wizard.                                                                                     |  |  |  |
|                           | K Back Finish Cancel                                                                                                  |  |  |  |

Click Finish

After a short delay, another Found New Hardware Wizard window opens. Install the driver for the BCM9WCD1EVAL1 B device using the same procedure as the BCM9WCD1EVAL1 A device. If a Windows Logo Testing window appears, click Continue anyway.

Once the BCM9WCD1EVAL1 B device driver is installed, a serial port driver must be installed. The serial port driver makes the USB-Serial interface appear to Windows<sup>®</sup> as a standard COM port. Follow the same procedure outlined for the BCM9WCD1EVAL1 A and B devices to install the serial port driver. Again, if a Windows Logo Testing window appears, click Continue anyway.

```
Inventek Systems eS-WiFi ISM43362-M3G-EVB Quick Start Guide – Rev. 2
```

After the driver is successfully installed, a Broadcom USB-JTAG Device and a Broadcom USB Serial Port appear in the Windows<sup>®</sup> Device Manager as shown in the following screen capture. Take note of the USB serial COM port number for later use (it may not be COM3).

Note: The Hardware Device Manager may be accessed quickly from the System Properties window by simultaneously pressing the Windows + Pause keys.

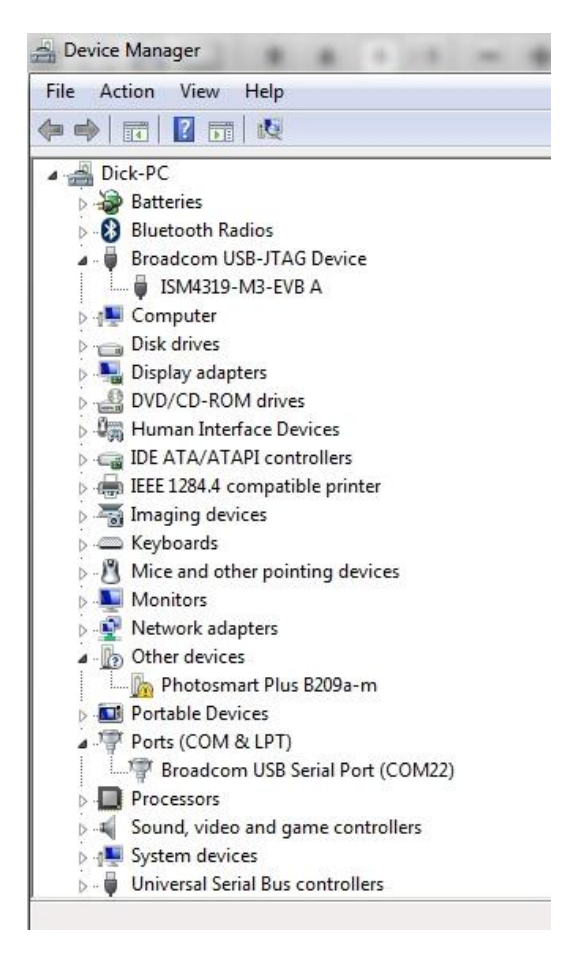

Inventek Systems eS-WiFi ISM43362-M3G-EVB Quick Start Guide - Rev. 2

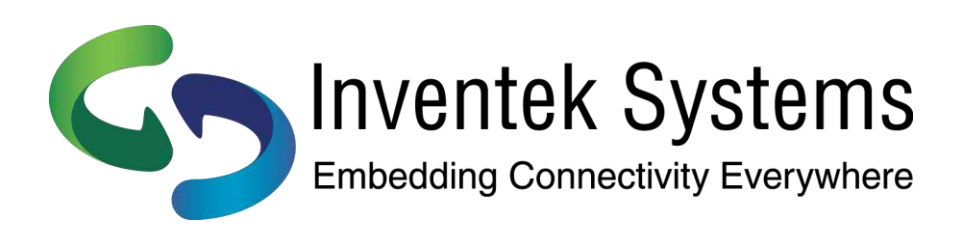

Inventek Systems 2 Republic Road Billerica, MA 01862 www.inventeksys.com